D

WWW.DAUPHINE.PSL.EU Pôle de gestion des enseignants vacataires Service du personnel enseignant Direction des ressources humaines

# **Guide formulaire EVAC**

https://demarches.dauphine.psl.eu/#/dossiers/create/3

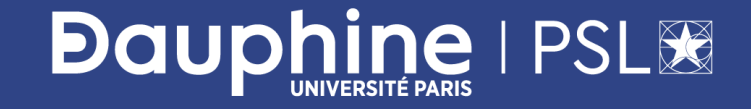

### Informations

- Le formulaire « EVAC » dans Démarches en ligne vous permet de régulariser vos dossiers administratifs en tant qu'enseignant vacataire pour 2022/2023 et les années antérieures.
- Vous devez avoir un compte passeport Dauphine actif sur l'année universitaire en cours.
- Vous devez transmettre un **dossier complet** avec des pièces justifiant votre situation professionnelle sur la période d'intervention afin d'être rémunéré.e.

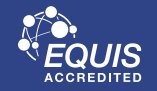

## Activation du compte passeport Dauphine

 L'activation du compte passeport Dauphine se fait via le mél du <u>4444@dauphine.psl.eu</u> envoyé sur votre mél personnel transmis aux RH soit via ce lien : <u>https://passeport.dauphine.fr/webpasseport/#/</u>

| PH | Activation de votre compte   Changer votre mot de passe   Mot de passe oublié                                                                                                    | 1. Cliquez sur activation du compte |
|----|----------------------------------------------------------------------------------------------------|-------------------------------------|
|    | L'unique site qui peut vous demander votre mot de passe est :<br>https://passeport.dauphine.fr<br>En cas de problème :<br>- <u>ETUDIANTS</u> , adressez un courriel au 4444etuciant@dauphine.psl.eu<br>- Autres utilisateurs Passeport, adressez un courriel au 4444@dauphine.psl.eu |                                     |

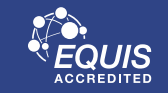

### 

### Activation du compte passeport Dauphine

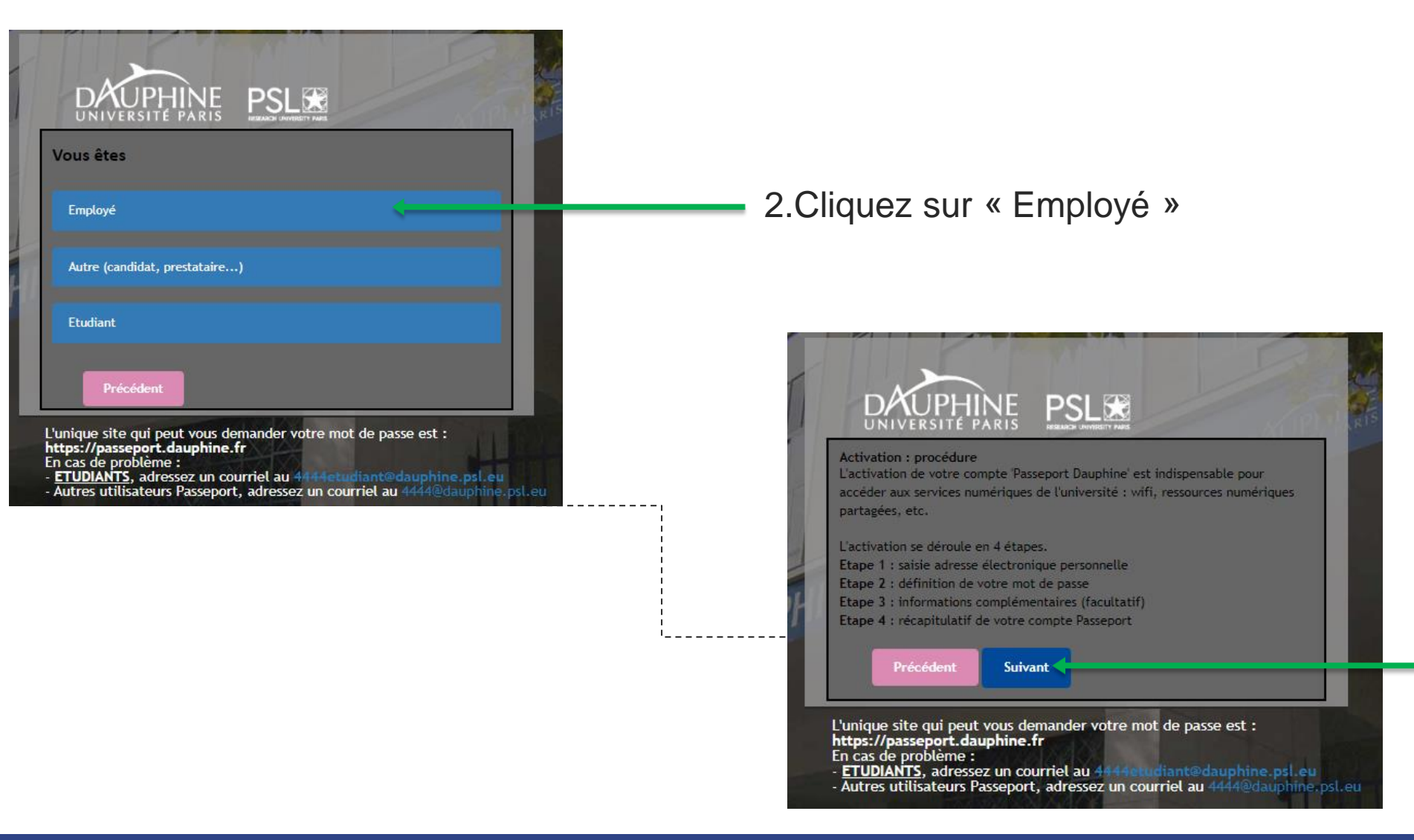

3. Cliquez sur le bouton « Suivant »

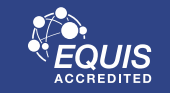

## Activation du compte passeport Dauphine

| Etape 1/4                            |                                                                   |
|--------------------------------------|-------------------------------------------------------------------|
| Saissisez l'adre<br>inscription à la | sse électronique personnelle que vous avez fournie à votre<br>RH. |
| Adresse m                            | ail fournie aux RH*                                               |
| <b>IDMP</b>                          | ×¥,                                                               |
| Copier les                           | caractères de l'image*                                            |
| Précé                                | dent Suivant                                                      |

- Autres utilisateurs Passeport, adressez un courriel au 4444@dauphine.psl.eu

**Dauphine** | PSL 😹

4. saisissez le mél personnel fourni à la DRH et saisir les caractères de l'image

5. Cochez la case pour approuvez la charte informatique de l'Université Paris Dauphine-PSL puis cliquez sur le bouton « suivant ».

Vous devez définir un mot de passe suffisamment sécurisé. Votre mot de passe doit contenir des lettres (majuscules et minuscules) et des chiffres.

Votre compte passeport Dauphine est activé. Vous pouvez vous connecter sur ce lien  $\rightarrow$  pour compléter votre dossier de recrutement/renouvellement.

Si vous rencontrez une difficulté d'authentification, vous pouvez contacter le support de la DNUM : par mél à l'adresse suivante <u>4444@dauphine.fr</u> ou par téléphone au +33 44 05 44 44.

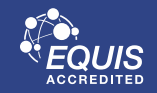

### CAS 1

Vous arrivez sur le site « Démarches en ligne » puis vous cliquez sur ce bouton :

Ajouter une démarche

### Puis sur le formulaire EVAC :

**Evac** Date butoir pour la demande : -

### CAS 2

### Vous arrivez directement dans le formulaire EVAC :

#### <u>Retour au tableau de borc</u>

AVANT DE COMMENCER 1. QUESTIONS 2. JUSTIFICATIFS 3. FINALISER

Vous allez créer / compléter votre demande. Merci de lire attentivement les informations suivantes avant d'accéder au formulaire. Vous pourrez y accéder à nouveau en cliquant sur "avant de commencer" dans le menu de la démarche.

#### Procédure

#### Consigne EVAC:

Démarches en ligne vous permet de régulariser vos dossiers administratifs pour les années universitaires 2020/2021, 2021/2022 et 2022/2023.

Vous devez transmettre un dossier complet avec des pièces justifiant votre situation professionnelle sur la période d'intervention afin d'être rémunéré.e.

Si votre dossier a un avis dossier incomplet : vous devez répondre à l'ensemble des questions et déposer toutes les pièces justificatives demandées.

Si votre dossier a un avis dossier validé : vous êtes éligible à la mise en paiement de vos heures.

#### Consignes RGPD

Conformément au Règlement (UE) 2016/679 du Parlement européen et du Conseil du 27 avril 2016 relatif à la protection des personnes physiques à l'égard du traitement des données à caractère personnel et à la libre circulation de ces données (ci-après « RGPD »), entré en vigueur le 25 mai 2018, et à la loi Informatique et Libertés du 6 janvier 1978 modifiée, nous vous informons que vos données à caractère personnel font l'objet d'un traitement mis en œuvre par l'Université Paris Dauphine-PSL en tant que responsable du traitement, basé sur un mission d'intérêt public au sens des dispositions du RGPD (cf. article 6.1.e) pour permettre la gestion de votre demande. Les données seront conservées que pendant la durée nécessaire à l'accomplissement des finalités mentionnées et le Service de la vie étudiante.

Vous disposez d'un droit d'accès, d'opposition et d'effacement et le droit de portabilité le cas échéant des données vous concernant. Ces droits peuvent être exercés auprès du délégué à la protection des données de l'Université Paris Dauphine-PSL, à l'adresse courriel suivante : *dpo@dauphine.psl.eu* et à l'adresse postale suivante : DPO - Université Paris Dauphine, Place de Lattre de Tassigny 75775 Paris Cedex 16

Pour toute demande d'information complémentaire, merci de nous contacter à l'adresse électronique suivante : < bhc@dauphine.psl.eu>

J'ai lu les informations et je souhaite créer / compléter mon dossier

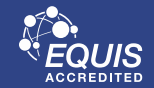

### 

Pour commencer prenez bien en compte les consignes d'EVAC et du RGPD puis cliquer sur :

J'ai lu les informations et je souhaite créer / compléter mon dossier

L'étape 1 QUESTIONS contient des rubriques à dérouler et à remplir concernant votre état civil, vos coordonnées personnelles, le département recruteur et votre situation professionnelle.

**EVAC** 

| Retour au tableau de bord                                     |              |
|---------------------------------------------------------------|--------------|
| AVANT DE COMMENCER 1. QUESTIONS 2. JUSTIFICATIFS 3. FINALISER |              |
|                                                               |              |
| 1/3 ETAT CIVIL                                                | $\sim$       |
|                                                               |              |
| 2/3 COORDONNEES PERSONNELLES                                  | $\checkmark$ |
| Département recruieur.*                                       |              |
| MSO                                                           | Ψ            |
|                                                               |              |
| Statut professionnel *                                        |              |
| Salarié du secteur privé                                      | ·            |
|                                                               |              |
| 3/3 SITUATION PROFESSIONNELLE                                 | $\sim$       |

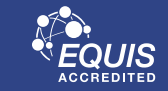

L'étape 2 JUSTIFICATIFS concerne les pièces justificatives à déposer en fonction du statut d'activité principale. Pour illustrer : les pièces demandées pour un salarié du secteur privé :

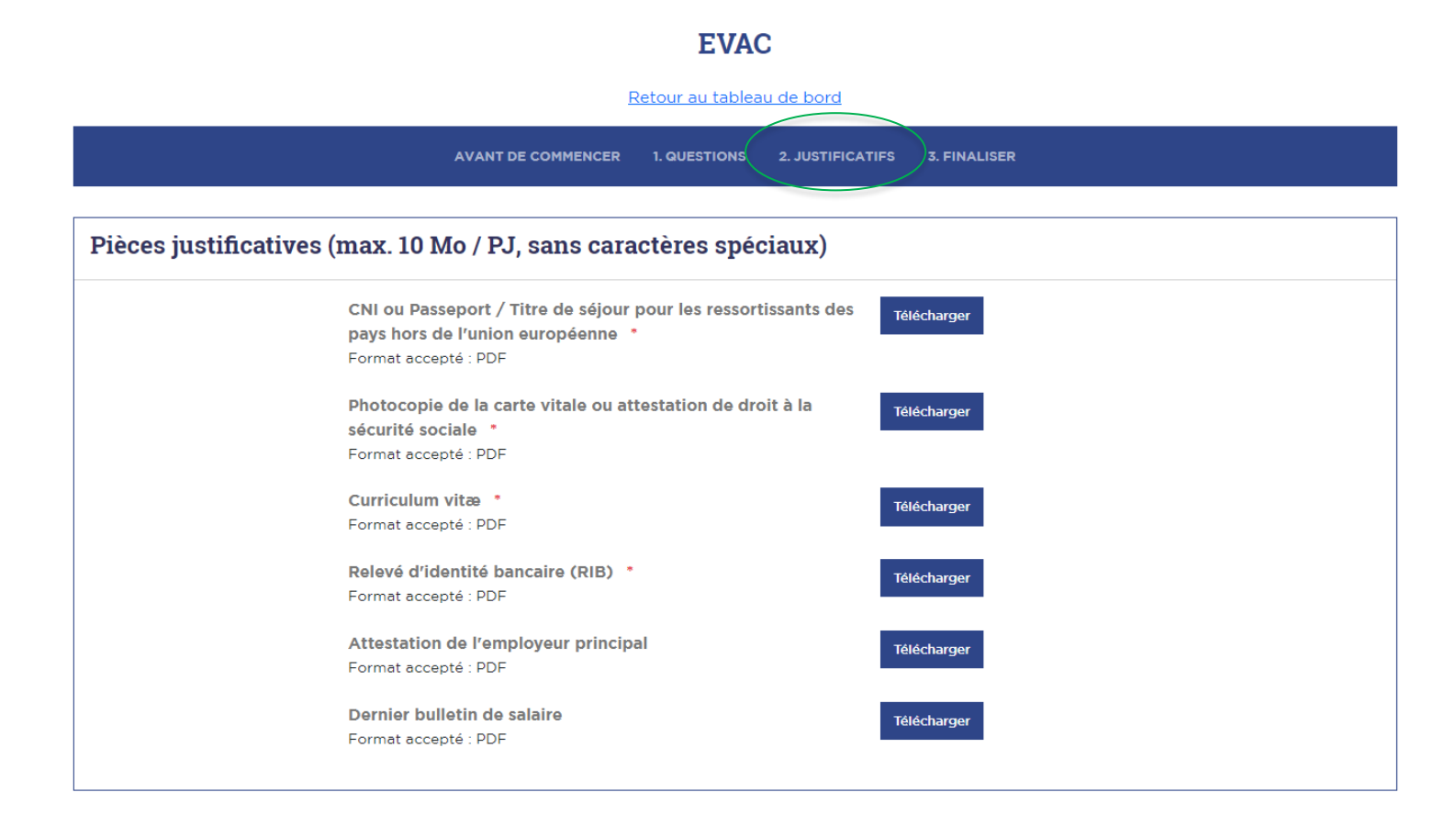

**Dauphine** | PSL 38

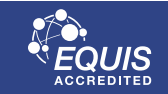

L'étape **3 FINALISER** vous informe sur la transmission d'un dossier complet au département pour avis :

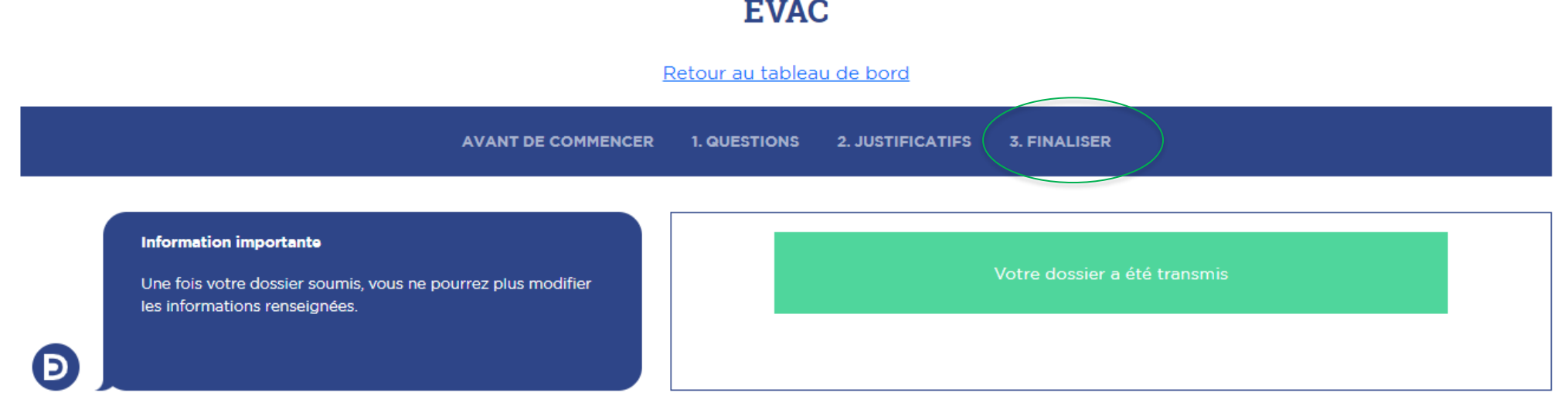

### **EVAC**

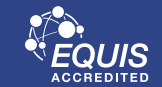

Grâce à la légende vous pouvez mieux suivre votre dossier :

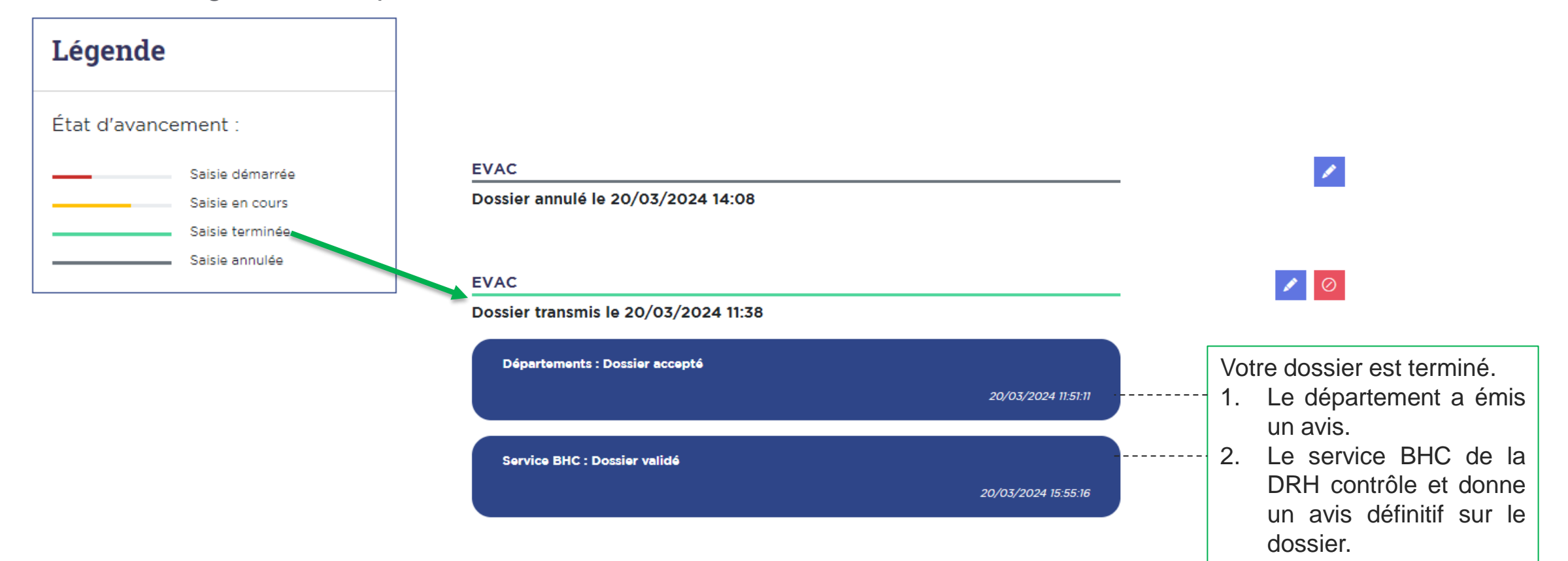

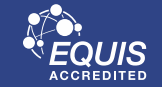

**Dauphine** | PSL 😿

Vous pouvez nous contacter à travers l'adresse <u>bhc@dauphine.psl.eu</u>

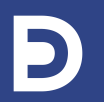

UNIVERSITÉ PARIS DAUPHINE - PSL Place du Maréchal de Lattre de Tassigny – 75775 Paris cedex 16